## 合計 61 業界の最新ニュースを効率的に収集

# 「業界ニュース」

## 提供開始

日経テレコンは5月15日、標準版の「業界情報」メニューに「業界ニュース」を追加しました。

「業界ニュース」は、合計61の各業界の最新の動き、主要企業の活動を、ニュース・新聞記事から ウォッチできるページです。業界を選ぶだけで、コンパクトにまとめられたページを表示できるのが最 大の特徴です。複雑な検索式の作成や絞込みを気にすることなく、自社や競合他社、取引先に関する業 界の情報を、効率的に収集できます。

同じ「業界情報」メニューの「業界サマリ」では、調査レポートの情報などから、業界の全体像や今後の展望を簡単に把握できるページを提供しています。「業界サマリ」で大きな流れをつかみ、「業界ニュース」で最新情報をチェックすることで、業界動向に関する理解を強力にサポートします。ぜひご活用ください。

| 広告 業界 業界を選ぶ▼                                                                                                    | ── メール設定 業界サマリへ                                                                                                    |                                                                    |
|----------------------------------------------------------------------------------------------------|----------------------------------------------------------------------------------------------------|--------------------------------------------------------------------|
| この業界の企業一覧を表示 ▶                                                                                                    | 複写機・プリンター 業界 業界を選ぶ▼                                                                                                    | □ メール設定 業界サマリへ                                                     |
| 最新のトビックス テーマ別記事                                                                                                    | この業界の企業一覧を表示 ▶                                                                                                    | 業界内の記事を検索する 検索                                                     |
| 本文表示 PDF表示 保存 表示: 本文の一部                                                                                                    | 最新のトビックス テーマ別記事                                                                                                    | 企業別記事 人事異動                                                         |
| ■ 事業戦略 ■ 広告効果 数値で把握 業績との関連 えットで分析                                                                                                   | □ 全選択: 本文表示 PDF表示 保存 表示: 本文の一                                                                                                    |                                                                    |
| データ解析サービスを手掛けるベンチャー企業、・・・(東京・<br>2015/05/08 日経産業新聞 7ページ 絵写表有 1046 文字 PDF有                                                           | <ul> <li>・・・、トナー再利用の新ライン稼働、茨城で。PDF表示</li> <li>・・・は11日、回収したトナーやインクのカートリッジを再利用する茨城県坂東二</li> </ul>                                                                 | 00.01/07                                                           |
| IT便ったインフラ支援、東南アで、政府も後押し、渋滞解日本企業が東南アジア市場で、社会インフラの向上をめざしたIT(料2015/05/07 日本経済新聞 タ刊 パージ 絵写表有 1140 文字                                    | 2016/06/12 日本経済物間 朝刊 12ページ 269 文子 PDF有<br>■ 業界新聞購入1ページ単位、コンビニで。<br>・・・は全国のコンビニエンスストアで業界新聞を購入できるサービスを6月3                                                         | 6.8.8                                                              |
| <ul> <li>気に入った髪形、即実現、美容室予約アプリ、美容師の<br/>美容・健康関連のメディア事業を手掛ける・・・(東京・新宿)はヘアス</li> <li>2015/05/04 日経MJ(流遊新聞) 6ページ 577 文字 PDF有</li> </ul> | 2015/05/13 日経産業新聞 7ページ 247 文字<br>                                                                                                    | <ul> <li>ア) PDF表示</li> <li>塗えるだ-</li> <li>細胞臆領域(水色)の特定発</li> </ul> |
| SNSデータで広告効率配信、購買履歴と合わせ高精度<br>インターネット広告の・・・(東京:渋谷)は交流サイト(SNS<br>2015/04/23 日経産業新聞 6ページ 総写表有 774 文字 PDF有                              | 2015/05/11 日経産薬新聞 15ページ 絵写表有 502 文字 PDF有<br>□ ····、単焦点レンズ新商品(フラッシュ) PDF表示<br>·····はレンズ交換式デジタルカメラ「EOS」シリーズ用の単焦点レズ「EF…<br>2015/05/12 日経産業新聞 6ページ 絵写表有 534 文字 PDF有 | 現象ンパク「HEP2」に吸着す<br>る蛍光ナノ粒子(赤色)                                     |
|                                                                                                    | □ カートリッジ 再利用、新ライン・・・・、 処理能力 5割増。 PDF表                                                                                                    | ₩                                                                  |

#### 業界ごとに、以下の4種類のグループに分けて情報を提供します。

| タブの名称    | 内容                                       |  |
|----------|------------------------------------------|--|
| 最新のトピックス | 押さえておきたいその業界の注目ニュースを、日経各紙や業界紙の記事でチェックできま |  |
|          | す。媒体、掲載面、文字数などから判断した重要記事を、10~15本程度提供します。 |  |
| テーマ別記事   | 日々の記事やニュースを、主なビジネステーマ別に整理して提供します。        |  |
|          | その業界の新製品や経営、人事・組織などのビジネステーマの中から、注目するものをピ |  |
|          | ックアップして画面に表示させることができます。                  |  |
| 企業別記事    | 日々の記事やニュースを、企業別に整理した画面です。その業界のプレーヤーの中から、 |  |
|          | 注目する企業を選択して画面に表示させることができますので、取引先や引き合いのある |  |
|          | 顧客の情報も逃さずチェックすることができます。                  |  |
| 人事異動     | 主要企業の最新の人事異動情報を企業ごとにまとめた画面です。営業担当者を中心に、ビ |  |
|          | ジネス上欠かすことのできない人の異動に関する情報を簡単に閲覧できます。      |  |

## **ミ日経テレコン**新メニュー・新機能

### 利用方法

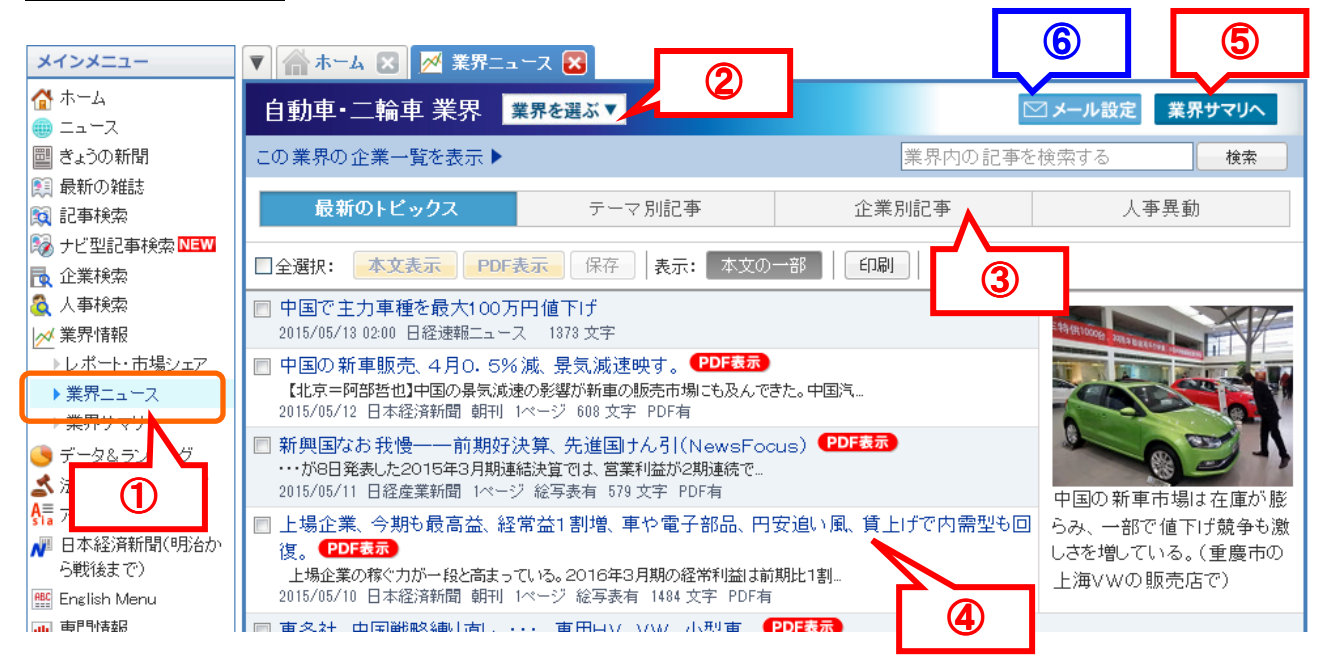

| 1 | 「業界情報」メニューから「業界ニュース」を選択します。                |
|---|--------------------------------------------|
| 2 | 「業界を選択」をクリックし、一覧から業界を選びます。                 |
| 3 | 4種類のタブをクリックして画面を切り替えます。                    |
| 4 | 見出し一覧からご覧になりたい記事を選択(見出し無料)                 |
|   | →別画面で、本文またはPDFを表示します。                      |
| 5 | その業界の「業界サマリ」へ画面が切り替わります。                   |
| 6 | 設定した業界ごとに毎朝メールで配信する機能です。(設定方法は次ページをご覧下さい。) |

### 更 新

- 記事検索に収録されたタイミングと同時です。
- 更新タイミングは媒体ごとに異なります。

#### 料 金

■ 見出し

: 無料

- 本文、PDF : 記事検索の料金と同一です。料金は媒体ごとに異なります。
- 「ご利用状況」メニューでは、記事検索の利用に合算して表示します。
- ■「業界内の記事を検索する」や「ナビ型記事検索で検索する」をクリックし、ナビ型記事検索に 遷移した場合には、見出しにも所定の料金がかかります。

#### 業界ニュースメール機能

「最新のトピックス」タブに表示される主要な新聞記事の情報を、業界ごとに毎朝メールで配信する 機能です。合計 61 の業界からウォッチしたい対象業界のメール配信を登録することで、その日の重 要なニュースを簡単にチェックすることができます。

#### ■ 登録方法

- 登録したい業界の「業界ニュー ス」ページを開き、「メール設定」 ボタンをクリックします。
- 毎朝「最新のトピックス」の記
   事見出しをメールで「受け取る」
   を選択します(右図)。
- 配信先のメールアドレスを以下 の2種類から選択します。

|   | メール配信設定:自動車・二輪車 業界                            |  |  |
|---|-----------------------------------------------|--|--|
|   | 毎朝「最新のトビックス」の記事見出しをメールで 💿 受け取る 🛛 受け取らない       |  |  |
|   | ◎ 登録したメールアドレスで受け取る(samplesample@nikkei.co.jp) |  |  |
| ļ | ● 別のメールアドレスで受け取る sample@nikkei.co.jp          |  |  |
|   | sample2@nikkei.co.jp                          |  |  |
|   | sample3@nikkei.co.jp                          |  |  |
| - | 上記の内容で登録 閉じる                                  |  |  |

- 「登録したメールアドレス」…マイフォルダ機能との共通アドレスを指定できます。未登録の場合には、このポップアップ上で新規に登録することも可能です。
- 「別のメールアドレスで受け取る」…上記の共通アドレスとは別に最大3件、配信先を指 定することができます。業界ごとに配信先を変更したい場合などに有効です。
- 4. 最後に「上記の内容で登録」を選択することで、配信設定は完了です。

※提供対象の合計61業界は以下の通りです。

| No. NEC   |                                                                   |
|-----------|-------------------------------------------------------------------|
|           | 石油・鉱業・エネルキー 「竜力・力ス」                                               |
| 素材        | 繊維・紙・バルブ 化学 鉄鋼 非鉄金属・金属製品                                          |
| 機械        | 重機・建機・プラント 産業用ロボット・工作機械 医療用機器                                     |
| エレクトロニクス  | モバイル端末 コンピューター・通信機器 複写機・プリンター 電機・家電 デジタル家電・カメラ 電子部品・電池            |
| 輸送機器      | 自動車·二輪車 自動車部品 造船·航空機·鉄道車両                                         |
| 食品        | 加工食品 即席・菓子・パン 飲料 酒類                                               |
| 生活·医薬     | 衣料品(製造・卸) 服飾・時計・宝飾品 化粧品・スキンケア 日用品・トイレタリー 文具・家具 バイオ・医薬品・医療         |
| 建設·不動産    | 建設 セメント・建材・住宅設備 不動産・住宅                                            |
| 小売·飲食     | 商社・卸 大型店・コンビニ 衣料品・服飾品店(小売) 専門店・ドラッグストア 家電量販店 外食・居酒屋 ファストフード・弁当    |
| 金融        | 銀行・信用金庫 証券 保険 投資業・その他金融                                           |
| 運輸        | 鉄道・バス・タクシー 物流・陸運・海運 航空                                            |
| 情報・通信・ネット | 新聞・放送・出版 通信サービス 広告 映画・音楽・演劇 ゲーム・コンテンツ ネット事業 システム・ソフトウエア           |
| サービス      | 旅行・ホテル レジャー・スポーツ 教育・保育・研修 介護 警備・セキュリティー 冠婚葬祭 人材紹介・人材派遣 印刷 コンサル・調査 |

※なお、これまでの「業界情報」メニュー(媒体ごとにレポート類の見出し一覧を表示する画面)も引き続き提供します。「業界情報」メニューから「レポート・市場シェア」を選択してください。